## **Table of Contents**

Guías de Configuraciones > VIVOTEK > Cámaras IP > Reconocimiento Facial

¿Cómo agregar usuarios a la cámara de Reconocimiento Facial? ...... 2

## ¿Cómo agregar usuarios a la cámara de Reconocimiento Facial?

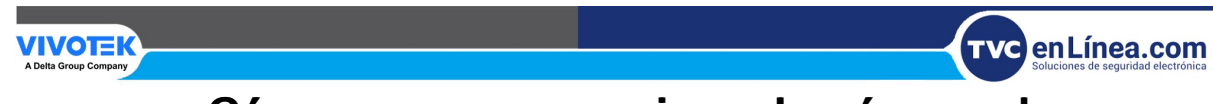

## ¿Cómo agregar usuarios a la cámara de Reconocimiento Facial?

1. Ingrese al Web Service de la Cámara FR y siga la Ruta "Configuración" > "Aplicaciones"

> "Admon de paquetes" > "Paquete" > seleccione de la lista "Facial Recognition".

| VIVOTEK                      | Inici                                                                       | o Configur       | ación del o   | liente      | Configuraci   | ón Idio    |
|------------------------------|-----------------------------------------------------------------------------|------------------|---------------|-------------|---------------|------------|
|                              | Aplicaciones > Administraci                                                 | ón de paqu       | etes          |             |               |            |
| Sistema                      | Paquete Licencia                                                            |                  |               |             |               |            |
| Soporte                      | - Cargar paquete                                                            |                  |               |             |               |            |
| Red                          | Seleccionar archivo Elegir arc                                              | hivo No se ha    | seleccionado  | ningún arch | nivo Cargar   |            |
| Seguridad                    | - Estado de recursos                                                        |                  |               |             |               |            |
| PTZ                          | Cargando CPU: 72 %                                                          |                  |               |             |               |            |
| Evento                       | Tamaño total de almacenamiento interno: 495.144 MB Tamaño libre: 197.765 MB |                  |               |             |               |            |
| Aplicaciones                 | lamano total de memoria:                                                    | 1                | 1981.171 MB   | Tamano I    | IDRE: 346.496 | MB         |
| Face Recognition             | — Borrar almacenamiento inter                                               | rno —            |               |             |               |            |
| DI y DO                      | ¡Aviso! Eliminará los archivos tem                                          | porales y los ar | chivos subido | s de FTP.   |               |            |
| Detección de<br>manipulación | Borrar                                                                      |                  |               |             |               |            |
| Detección del audio          | L'ata da manuatan                                                           |                  |               |             |               |            |
| Detección de impacto         | Lista de paquetes                                                           |                  |               |             |               |            |
| Administración de            | Nombre                                                                      | Versión          | Estado        | Licencia    | Tamaño        | i m        |
| paquetes                     | <u>Trend Micro IoT Security</u>                                             | 1.3g.a1.9.1      | Installed     | N/A         | 6.367 MB      |            |
| Grabación                    | Facial Recognition                                                          | 1.00.67          | ENCEND<br>IDO | N/A         | 293.308 MB    | <b>D</b> 8 |
| Almacenamiento               | Iniciar Detener                                                             | Programa         | ción          |             |               |            |
|                              |                                                                             |                  |               |             |               |            |
| Version: 1.2101.37.01k       |                                                                             |                  |               |             |               |            |

2. Tiene 2 maneras para enrolar a los usuarios.

Opción 1 - Después de que la cámara detecte a una persona, aparecerá en la interfaz "Live", haga clic en "Enroll" que se encuentra del lado derecho de la foto.

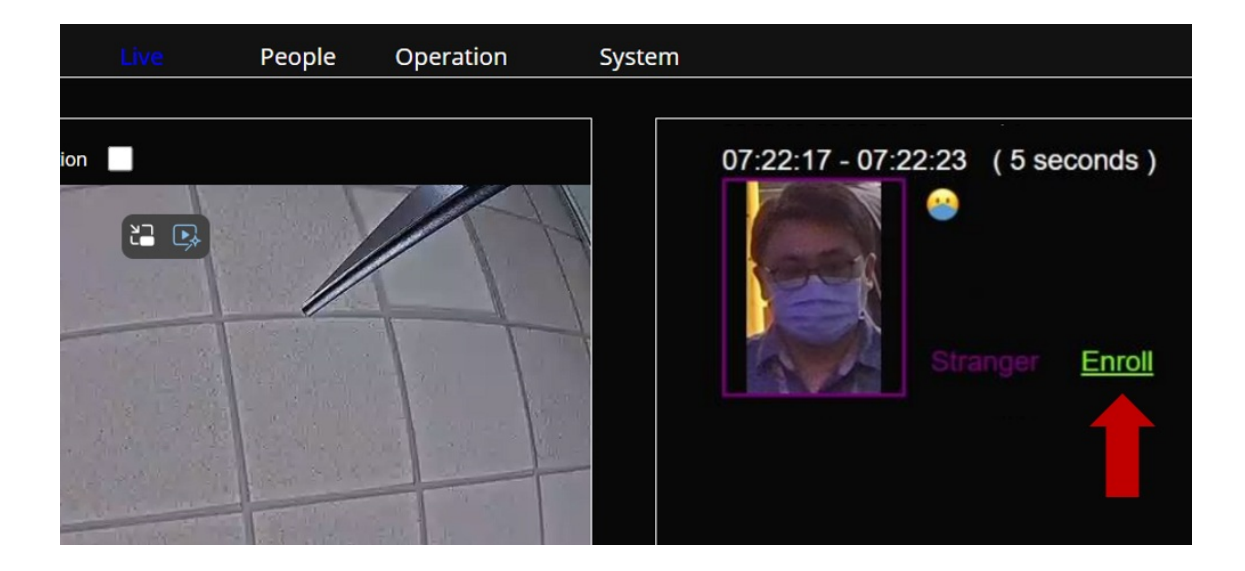

**3.** Rellene los campos solicitados: nombre, apellido y el tipo de autorización de acceso (ilimitado, usuario, visitante y prohibido).

| Enroll new identity |                   |           |  |  |  |  |
|---------------------|-------------------|-----------|--|--|--|--|
|                     | First name:       |           |  |  |  |  |
|                     | Last name:        |           |  |  |  |  |
| 13 14               | Access Clearance: | None 🗸    |  |  |  |  |
|                     |                   | None      |  |  |  |  |
|                     | Ok                | Unlimited |  |  |  |  |
|                     |                   | User      |  |  |  |  |
|                     |                   | Visitor   |  |  |  |  |
|                     |                   | Banned    |  |  |  |  |

**4.** Desde el apartado "People" haga clic en el lápiz "Editar" del lado derecho para complementar la información del usuario.

| VIVOTEK |                                 | Live     | People                                                     | Operation                                                                    | System                       |                |          |         |
|---------|---------------------------------|----------|------------------------------------------------------------|------------------------------------------------------------------------------|------------------------------|----------------|----------|---------|
|         | Name<br>First name or Last name | Person T | уре                                                        | ID Class<br>All                                                              | ~                            | Add            | Delete   | Refresh |
|         | Sort By: Recently adde          | d∽       |                                                            |                                                                              |                              |                | 1 People |         |
|         |                                 |          | Name<br>ID Cla<br>Perso<br>Home<br>Extern<br>Gende<br>Age: | : Jin Zhang<br>ss: No-Concern<br>n Type:<br>Location:<br>hal Id:<br>ar: Male | Access Cl<br>Level:<br>Tags: | learance: User |          |         |

5. Opción 2 - También desde el apartado "People" puede agregar usuarios manualmente. Haga clic en "Add".

| νινοτεκ |                                                           | Live     | People                                                         | Operation                                                                                             | System                                           |                            |
|---------|-----------------------------------------------------------|----------|----------------------------------------------------------------|----------------------------------------------------------------------------------------------------|--------------------------------------------------|----------------------------|
|         | Name<br>First name or Last name<br>Sort By: Recently adde | Person 1 | Type<br>Nam<br>ID Cla<br>Perso<br>Hom<br>Exter<br>Gend<br>Age: | ID Class<br>All<br>e: Jin Zhang<br>ass: No-Concern<br>on Type:<br>e Location:<br>nal Id:<br>Ier: Male | Add<br>Access Clearance: User<br>Level:<br>Tags: | Delete Refresh<br>1 People |

6. Rellene los campos como su administración lo requiera, los campos marcados en color rojo son los más fundamentales. Puede cargar una imagen de usuario manualmente desde la fuente de su ordenador. Elija ID Class: Concern(Cuidado), No-Concern(Sin cuidado) o Threat(Peligro). Al final guarde los cambios en "Save changes".

| Person profile |                          | ×                  |
|----------------|--------------------------|--------------------|
|                | First name               | Last name          |
|                | ID Class                 | Person Type        |
|                | Concern<br>No-Concern    | Age                |
|                | Threat<br>Access Control |                    |
| Choose file    | Access Clearance         | Access Level       |
|                | Access Expiration        | Access Card Format |
|                | Access Card Facility ID  | Access Card Id     |
| Fundamental    | Additional informatio    |                    |
|                | n                        |                    |
|                | Moniker                  | External Id        |
|                | Company                  | Home Location      |
|                | Tags (comma separated)   |                    |
|                |                          |                    |
|                | Save changes Cance       | el                 |

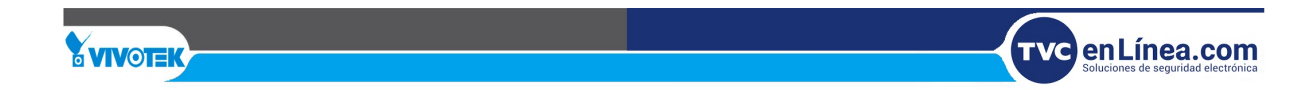